# **OMB** Document Updated

# eAccess July 2023 Release

# Table of Contents

| 1.ROME                                                              | 3  |
|---------------------------------------------------------------------|----|
| 1.1 Legacy Transition Prompt                                        | 3  |
| 1.2 SMAC                                                            | 4  |
| 1.3 RIM Updates                                                     | 5  |
| 1.4 RIM- Provide your new cell phone number                         | 6  |
| 1.5 RIM Update- Attempts Limit Reached                              | 7  |
| 2.6 RIM Update – Code Does not Match                                | 8  |
| 2.RCS                                                               | 9  |
| 2.1. RCS_ACMGMT - Account Summary Page-in person                    | 9  |
| 2.2. RCS_ACMGMT - Account Summary Page-on phone                     | 10 |
| 2.3. RCS_ACMGMT - Account Summary Page – Standard account in person | 11 |
| 2.4. RCS_ACMGMT - Account Summary Page -standard account on phone   | 12 |
| 2.5.RCS_ACMGMT - Account Summary Page-in person                     | 13 |
| 2.6.RCS_ACMGMT - Account Summary Page – on phone                    | 14 |
| 3.IRES                                                              | 15 |
| 3.1. IRES CI                                                        | 15 |

### 1.ROME

#### 1.1 Legacy Transition Prompt

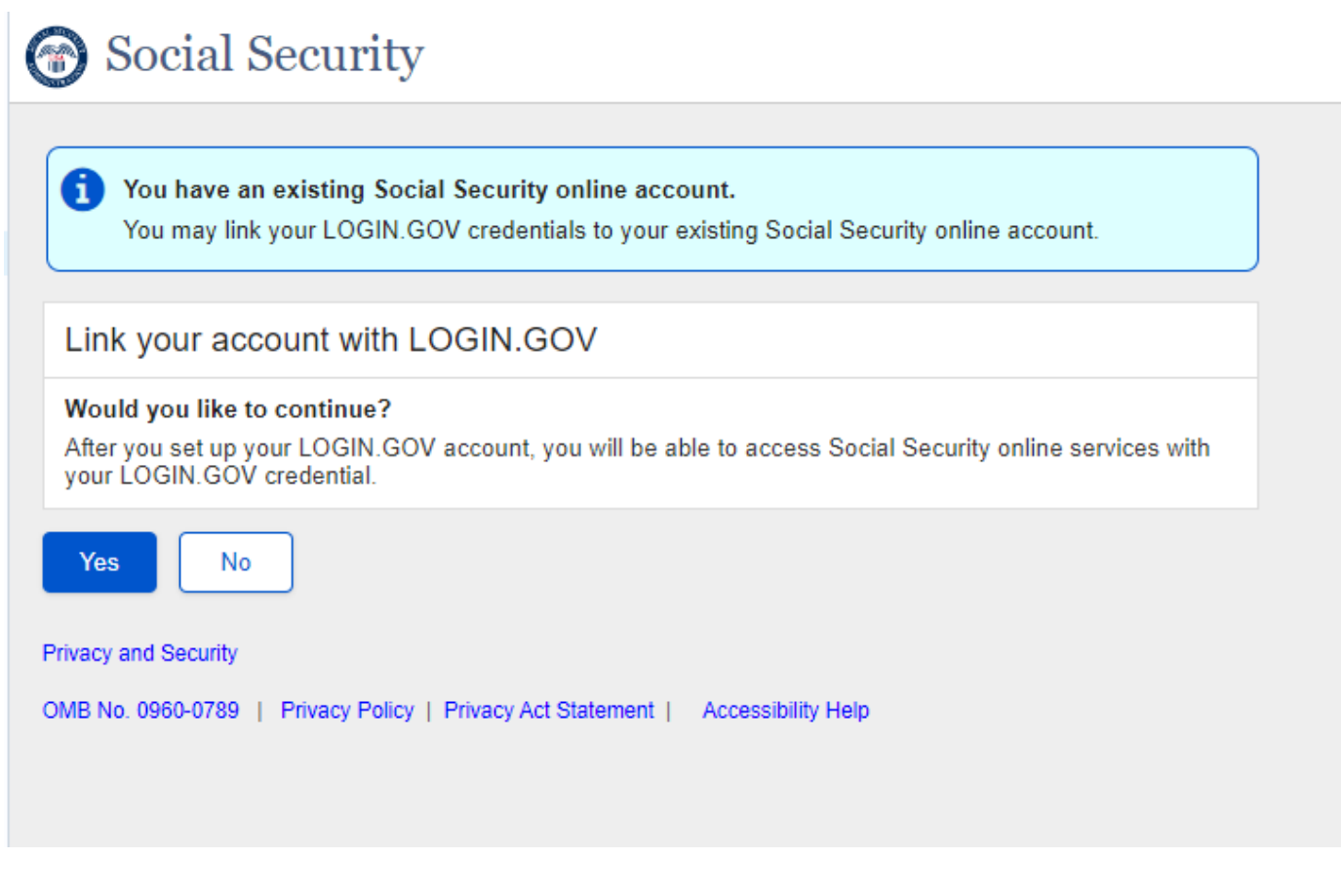

User trying to create an account with an existing legacy account will view this screen after CAVI.

1.2 SMAC

|                  | Social Security                                                                                                    |
|------------------|----------------------------------------------------------------------------------------------------|
|                  | We have sent you a letter with an activation code for your Social Security online account.<br>An activation code helps us verify your identity and improves the security of your account. You will only need to provide this code once.<br>A letter with your activation code was sent to:<br>633 OAKLAND RD<br>BELGRADE, ME 04917<br>Please allow 15-20 days to receive your activation code.<br>Once you have received your activation code, you can finish setting up your account online by following the instructions in your letter.<br>Please note your existing Social Security online account username and password will still be active until you successfully enter the activation code. |
|                  | If you require immediate assistance, please contact us.                                                                                                    |
| Exit             |                                                                                                    |
| Privacy<br>OMB N | and Security<br>o. 0960-0789   Privacy Policy   Privacy Act Statement   Accessibility Help                                                                                                    |

Dynamic SMAC page for hybrid users creating an account with login.gov who opts to receive activation code via mail.

#### 1.3 RIM Updates

| The security and the security and the se | John Q. Public | Sign Out |
|----------------------------------------------------------------------------------------------------|----------------|----------|
| My Home Benefits and Payment Details Message Center Security Settings                                                                                                    |                |          |
| You signed in to your <i>my</i> Social Security account with login.gov.<br>Please visit login.gov's website to manage your security settings.                                                                                                    |                |          |
| Communication Options                                                                                                    |                |          |
| We use this information to communicate with you about your online account.<br>Email Address<br>john.public@email.com<br>Update Email                                                                                                    |                |          |
| Cell Phone Number<br>(***) *** - 7663<br>Control Enabled to receive communication from Social Security Administration<br>Update Cell Phone Number                                                                                                    |                |          |
| Deactivate Online Account                                                                                                    |                |          |
| Privacy and Security<br>OMB No. 0960-0789   Privacy Policy   Privacy Act Statement   Accessibility Help                                                                                                    |                |          |

New section for cell phone is added to the screen for hybrid users who creates an account with logi.gov.

## 1.4 RIM- Provide your new cell phone number

|                                                                                                    | 💮 my                                                    | Social Security                                                                                 |                      |                   |  | John Q. Public | Sign Out |  |
|----------------------------------------------------------------------------------------------------|---------------------------------------------------------|-------------------------------------------------------------------------------------------------|----------------------|-------------------|--|----------------|----------|--|
|                                                                                                    | My Home                                                 | Benefits and Payment Details                                                                    | Message Center       | Security Settings |  |                |          |  |
|                                                                                                    | Provide                                                 | your new cell phone num                                                                         | ıber                 |                   |  |                |          |  |
|                                                                                                    | We will sen<br>Enter your<br>Message ar<br>10-digit Nur | d a one-time passcode to verify yo<br>new cell phone number<br>nd Data Rates may apply.<br>nber | our new cell phone n | umber.            |  |                |          |  |
| Next Cancel                                                                                             |                                                         |                                                                                                 |                      |                   |  |                |          |  |
| Privacy and Security<br>OMB No. 0960-0789   Privacy Policy   Privacy Act Statement   Accessibility Help |                                                         |                                                                                                 |                      |                   |  |                |          |  |

Language updated to implement more generic terms.

#### 1.5 RIM Update- Attempts Limit Reached

| 🝘 my Social Security                                                                            |  |  |  |  |  |
|-------------------------------------------------------------------------------------------------|--|--|--|--|--|
| My Home Benefits and Payment Details Message Center Security Settings                           |  |  |  |  |  |
|                                                                                                 |  |  |  |  |  |
| <b>1</b> You have reached the limit on the number of attempts. Please request a new code below. |  |  |  |  |  |
| We sent a text message to (***) *** - 7663.                                                     |  |  |  |  |  |
| Please allow up to 2 minutes for the new code to arrive.                                        |  |  |  |  |  |
| The code will <b>expire</b> after 10 minutes from the time of your request.                     |  |  |  |  |  |
|                                                                                                 |  |  |  |  |  |
| Please enter your code                                                                          |  |  |  |  |  |
| ✓ Having trouble?                                                                               |  |  |  |  |  |
| Enter the code you just received.                                                               |  |  |  |  |  |
|                                                                                                 |  |  |  |  |  |
| Submit Code Previous Cancel                                                                     |  |  |  |  |  |
| Privacy and Security                                                                            |  |  |  |  |  |
|                                                                                                 |  |  |  |  |  |
| UNIB NO. 0900-0789   Privacy Policy   Privacy Act Statement   Accessibility Help                |  |  |  |  |  |
|                                                                                                 |  |  |  |  |  |

Language updated to implement more generic terms.

| W Hom Benefits and Payment Details Message Center Security Settings   Incode you entered does not match the code we sent you. Please re-enter the code you sceived. Incode you entered does not match the code we sent you. Please re-enter the code you sceived. Incode you entered does not match the code we sent you. Please re-enter the code you sceived. Incode you entered does not match the code we sent you. Please re-enter the code you sceived. Incode will expire after 10 minutes for the new code to arrive. Please enter your code Inter the code you just received. Inter the code you just received. Submit Code Previous Cancel | 6 RIM Update – Code Does not Match                                                               |
|----------------------------------------------------------------------------------------------------|--------------------------------------------------------------------------------------------------|
| My Home Benefits and Payment Details Message Center Security Settings   I he code you entered does not match the code we sent you. Please re-enter the code you received.   Image: Security Security We sent a text message to (***) *** - 7663.   Please allow up to 2 minutes for the new code to arrive. The code will expire after 10 minutes from the time of your request.   Please enter your code   Image: Having trouble?   Enter the code you just received.   Image: Submit Code   Previous   Cancel                                                                                                    | my Social Security                                                                               |
| <ul> <li>The code you entered does not match the code we sent you. Please re-enter the code you received.</li> <li>We sent a text message to (***) *** - 7663.</li> <li>Please allow up to 2 minutes for the new code to arrive.</li> <li>The code will expire after 10 minutes from the time of your request.</li> </ul> Please enter your code <ul> <li>Having trouble?</li> </ul> Enter the code you just received. <ul> <li>Submit Code</li> <li>Previous</li> <li>Cancel</li> </ul>                                                                                                    | My Home Benefits and Payment Details Message Center Security Settings                            |
| <ul> <li>We sent a text message to (***) *** - 7663.<br/>Please allow up to 2 minutes for the new code to arrive.<br/>The code will expire after 10 minutes from the time of your request.</li> </ul> Please enter your code <ul> <li>✓ Having trouble?</li> </ul> Enter the code you just received. <ul> <li></li></ul>                                                                                                    | The code you entered does not match the code we sent you. Please re-enter the code you received. |
| Please allow up to 2 minutes for the new code to arrive.   The code will expire after 10 minutes from the time of your request.   Please enter your code   ✓ Having trouble?   Enter the code you just received.   Submit Code   Previous   Cancel                                                                                                    | i We sent a text message to (***) *** - 7663.                                                    |
| The code will expire after 10 minutes from the time of your request.  Please enter your code  Having trouble?  Enter the code you just received.  Submit Code Previous Cancel  Vacy and Security                                                                                                    | Please allow up to 2 minutes for the new code to arrive.                                         |
| Please enter your code  Having trouble? Enter the code you just received.   Submit Code Previous Cancel                                                                                                    | The code will expire after 10 minutes from the time of your request.                             |
| Enter the code you just received.           Submit Code         Previous         Cancel                                                                                                    | Please enter your code <ul> <li>Having trouble?</li> </ul>                                       |
| Submit Code Previous Cancel                                                                                                    | Enter the code you just received.                                                                |
| Submit Code Previous Cancel                                                                                                    |                                                                                                  |
| ivacy and Security                                                                                                    | Submit Code Previous Cancel                                                                      |
|                                                                                                    | ivacy and Security                                                                               |
| MB No. 0960-0789   Privacy Policy   Privacy Act Statement   Accessibility Help                                                                                                    | MB No. 0960-0789   Privacy Policy   Privacy Act Statement   Accessibility Help                   |

Language updated to implement more generic terms.

# 2.RCS

#### 2.1. RCS\_ACMGMT - Account Summary Page-in person

| ohn Q. PUBLIC                                         | SSN: 900-00-0001                                                        | DOB: 01/01/1970                     | Username                                                 | ROMETEST                                                    | 123 🔮                                                                                      |
|-------------------------------------------------------|-------------------------------------------------------------------------|-------------------------------------|----------------------------------------------------------|-------------------------------------------------------------|--------------------------------------------------------------------------------------------|
| Account Summary                                       | Transaction History                                                     |                                     |                                                          |                                                             |                                                                                            |
| CS                                                    |                                                                         |                                     |                                                          |                                                             | ACMO                                                                                       |
| A The customer<br>If the customer<br>a new activation | has a pending activation co<br>c's Account Status is Locked,<br>en code | de.<br>select the "Unlock" button t | to take further a                                        | ction to issue                                              |                                                                                            |
| Account Summ                                          | ary                                                                     |                                     | 😮 Help                                                   |                                                             |                                                                                            |
| Account Type:                                         | Standard                                                                |                                     |                                                          |                                                             |                                                                                            |
| international appendix                                | Add Extra Security                                                      |                                     |                                                          |                                                             |                                                                                            |
| Security Codes Sent b                                 | y:                                                                      |                                     |                                                          |                                                             |                                                                                            |
|                                                       | Text Message                                                            |                                     |                                                          |                                                             |                                                                                            |
| Last 4 Digits of Cell<br>Phone:                       | Get Keset Code                                                          |                                     |                                                          |                                                             |                                                                                            |
| Email:                                                | test@ssa.gov<br>Change Email                                            |                                     |                                                          |                                                             |                                                                                            |
| Account Status:<br>Last Login:                        | Active<br>September 17, 2019 13                                         | 3:43                                |                                                          |                                                             |                                                                                            |
|                                                       |                                                                         | 1.4                                 |                                                          |                                                             |                                                                                            |
| Con remp rassion                                      |                                                                         |                                     |                                                          |                                                             |                                                                                            |
|                                                       |                                                                         |                                     |                                                          |                                                             |                                                                                            |
|                                                       |                                                                         |                                     |                                                          |                                                             |                                                                                            |
| Sample Customer                                       | Internet Screens                                                        |                                     | Sample Not                                               | ices                                                        |                                                                                            |
| Ask the customer for t<br>with. Look below for t      | he title of the screen he or she<br>he link that matches that title.    | is having trouble                   | If the custome<br>can identify th                        | r has questions at<br>e situation and vi                    | bout a notice he or she received, you<br>iew the appropriate notice.                       |
| Sign In - SSA<br>Sign In - Login.gov                  |                                                                         |                                     | Notices listed<br>notices, please                        | below are for gen<br>see:                                   | ieral reference. For a full list of                                                        |
| Create Account - Logi<br>Create Account - Verif       | n.gov<br>fy Your Identity and I.D.                                      |                                     | OA 00250.                                                | 000 - Electronic                                            | Access Notices - Table of Contents                                                         |
| Create Account - Iden<br>Create Account - Capt        | tity Verification Options<br>ture Your Photo Instructions               |                                     |                                                          |                                                             |                                                                                            |
| Create Account - Capt<br>Create Account - I.D.        | ture Your Photo Completion<br>Type                                      |                                     | Created an acc                                           | ount online                                                 | -Turneting                                                                                 |
| Create Account - Activ                                | vation Code Delivery Options                                            | i                                   | Created an acco<br>Create an acco                        | ount online - Em<br>ount online - Ema                       | iled activation code                                                                       |
| Create Account - Ente<br>Create Account - Fina        | ncial Verification                                                      |                                     | Create an acco                                           | ount online - Mail                                          | ed activation code                                                                         |
| Finish Setting Up You                                 | r Account - Verify Your Ident                                           | itv                                 | Added extra se                                           | ecurity online                                              | e activation code                                                                          |
| Add Extra Security                                    |                                                                         |                                     | Request to res                                           | et security code c                                          | mline                                                                                      |
| Get Your Security Coo<br>Get Your Security Coo        | de - Text Message or Email<br>de - Security Has Improved                |                                     | Created a stan<br>Created an acc<br>Ungraded acc         | dard account in p<br>count in person (v                     | erson<br>vith extra security)                                                              |
| Verify Cell Phone Nur<br>Verify Email                 | mber                                                                    |                                     | Request to res                                           | et security code i                                          | n person                                                                                   |
| Enter Security Code -<br>Enter Security Code -        | Text Message<br>Email                                                   |                                     | Identity Verific<br>Identity Verific<br>Identity Verific | cation (on phone)<br>cation (on phone)<br>cation (on phone) | ) - Mailed Confirmation Code<br>) - SMS Confirmation Code<br>) - Emailed Confirmation Code |
| Get Reset Code - Prov<br>Do You Have Reset            | vide Address Information<br>Code Letter?                                |                                     | -                                                        |                                                             |                                                                                            |

#### 2.2. RCS\_ACMGMT - Account Summary Page-on phone

| ial Security • Registration                                                            | n and Customer Support (RC                                          | :S)                    |                                     | Text Size                                                      | <ul> <li>Accessibility He</li> </ul>          |
|----------------------------------------------------------------------------------------|---------------------------------------------------------------------|------------------------|-------------------------------------|----------------------------------------------------------------|-----------------------------------------------|
| er Search                                                                              |                                                                     |                        |                                     |                                                                |                                               |
| N or Usern                                                                             | name User<br>Oon<br>Oin p                                           | is:<br>phone<br>person | Search                              | lear Search                                                    | 0                                             |
| hn Q. PUBLIC S                                                                         | SN: 900-00-0001 D                                                   | OB: 01/01/1970         | Username:                           | ROMETEST123                                                    | •                                             |
| Account Summary                                                                        | Transaction History                                                 |                        |                                     |                                                                |                                               |
| CS                                                                                     |                                                                     |                        |                                     |                                                                | ACI                                           |
| A The customer has<br>If the customer's A<br>a new activation co                       | a pending activation code.<br>ccount Status is Locked, select<br>de | the "Unlock" button    | to take further ac                  | ction to issue                                                 |                                               |
| Account Summer                                                                         |                                                                     |                        | 😗 Help                              |                                                                |                                               |
| Account Summary                                                                        |                                                                     |                        |                                     | (NEW) Elevated                                                 | Phone Identity                                |
| Account Type:                                                                          | Standard<br>Add Extra Security                                      |                        |                                     | Verification                                                   |                                               |
| Security Codes Sent by:                                                                |                                                                     |                        |                                     | No confirmation code ha                                        | is been issued.                               |
|                                                                                        | Text Message                                                        |                        |                                     | Get Contact Info                                               |                                               |
| ast 4 Digits of Cell                                                                   | Get Reset Code                                                      |                        |                                     |                                                                |                                               |
| Phone:                                                                                 | 7890                                                                |                        |                                     |                                                                |                                               |
| Email:                                                                                 | test@ssa.gov<br>Change Email                                        |                        |                                     |                                                                |                                               |
| Account Status:<br>Last Login:                                                         | Active<br>September 17, 2019 13:43                                  |                        |                                     |                                                                |                                               |
| Get Temp Password                                                                      | Cancel Account Block A                                              | ccess                  |                                     |                                                                |                                               |
|                                                                                        |                                                                     |                        |                                     |                                                                |                                               |
| Sample Customer Inte                                                                   | ernet Screens                                                       |                        | Sample Not                          | ices                                                           |                                               |
| Ask the customer for the ti<br>vith. Look below for the li                             | tle of the screen he or she is ha<br>nk that matches that title.    | ving trouble           | If the customer<br>can identify the | r has questions about a notic<br>e situation and view the app  | e he or she received, you<br>ropriate notice. |
| Sign In - SSA<br>Sign In - Login.gov                                                   |                                                                     |                        | Notices listed<br>notices, please   | below are for general referen<br>see:                          | nce. For a full list of                       |
| Create Account - Login.go<br>Create Account - Verify Yo<br>Create Account - Identity V | w<br>pur Identity and I.D.<br>Verification Options                  |                        | OA 00250.0                          | 000 - Electronic Access Not                                    | ices - Table of Contents                      |
| Oreate Account - Capture 7<br>Oreate Account - Capture 7                               | Your Photo Instructions<br>Your Photo Completion                    |                        | Created an ere                      | ount online                                                    |                                               |
| Create Account - I.D. Type<br>Create Account - Activatio                               | e<br>m Code Delivery Ontions                                        |                        | Created an acc                      | ount online - Email notice                                     |                                               |
| Create Account - Enter Yo                                                              | ur Activation Code                                                  |                        | Create an acco<br>Create an acco    | unt online - Emailed activat<br>unt online - Mailed activation | ion code<br>on code                           |
| Create Account - Financial                                                             | l Verification                                                      |                        | Create an acco<br>Added extra se    | unt online - Voice activation<br>curity online                 | 1 code                                        |
| Finish Sotting The Ver- A -                                                            | count Varify Vara Identity                                          |                        |                                     |                                                                |                                               |
| Finish Setting Up Your Ac                                                              | count - Verify Your Identity                                        |                        | Request to rese                     | et security code online                                        |                                               |
| Finish Setting Up Your Ac<br>Add Extra Security                                        | count - Verify Your Identity                                        |                        | Request to rese<br>Created a stand  | et security code online<br>dard account in person              |                                               |

## 2.3. RCS\_ACMGMT - Account Summary Page – Standard account in person

| Social Security • Registration and Customer Support (RCS) Text Size 💌 Accessibility He                                                                                                |                                                                                                    |  |  |  |  |
|----------------------------------------------------------------------------------------------------|----------------------------------------------------------------------------------------------------|--|--|--|--|
| User Search                                                                                                    |                                                                                                    |  |  |  |  |
| SSN Username User is:<br>or On phone<br>in person                                                                                                    | Search Clear Search @ Hel                                                                                                    |  |  |  |  |
| John Q. PUBLIC SSN: 900-00-0001 DOB: 01/01/1970                                                                                                    | Username: ROMETEST123                                                                                                    |  |  |  |  |
| Account Summary Transaction History                                                                                                    |                                                                                                    |  |  |  |  |
| RCS                                                                                                    | ACMGM                                                                                                    |  |  |  |  |
| A The customer has a pending activation code.<br>If the customer's Account Status is Locked, select the "Unlock" but<br>a new activation code                                         | tton to take further action to issue                                                                                                 |  |  |  |  |
| Account Summary                                                                                                    | 🕑 Help                                                                                                    |  |  |  |  |
| Account Type: Standard                                                                                                    |                                                                                                    |  |  |  |  |
| Security Codes Sent by:<br>Text Message                                                                                                    |                                                                                                    |  |  |  |  |
| Get Reset Code                                                                                                    |                                                                                                    |  |  |  |  |
| Email: test@ssa.gov                                                                                                    |                                                                                                    |  |  |  |  |
| Change Email                                                                                                    |                                                                                                    |  |  |  |  |
| Account Status: Locked Unlock Ac<br>Last Login: September 97, 2019 13:43<br>Lockout Type: Authentication Strikes<br>Lockout Date: September 13, 2019 13:43                            | ccount                                                                                                    |  |  |  |  |
| Get Temp Password Cancel Account Block Access                                                                                                    |                                                                                                    |  |  |  |  |
| Sample Customer Internet Screens                                                                                                    | Sample Notices                                                                                                    |  |  |  |  |
| Ask the customer for the title of the screen he or she is having trouble with. Look below for the link that matches that title.                                                       | If the customer has questions about a notice he or she received, you can identify the situation and view the appropriate notice.     |  |  |  |  |
| Sign In - SSA<br>Sign In - Login.gov                                                                                                    | Notices listed below are for general reference. For a full list of notices, please see:                                              |  |  |  |  |
| Create Account - Login gov<br>Create Account - Verify Your Identity and I.D.<br>Create Account - Identity Verification Options                                                        | OA 00250.000 - Electronic Access Notices - Table of Contents                                                                         |  |  |  |  |
| Create Account - Capture Your Photo Instructions<br>Create Account - Capture Your Photo Completion<br>Create Account - I.D. Type<br>Create Account - Activation Code Delivery Options | Created an account online<br>Created an account online - Email notice<br>Create an account online - Emailed activation code          |  |  |  |  |
| Create Account - Enter Your Activation Code<br>Create Account - Financial Verification                                                                                                | Create an account online - Mailed activation code<br>Create an account online - Voice activation code<br>Added extra security online |  |  |  |  |
| Finish Setting Up Your Account - Verify Your Identity                                                                                                    | Request to reset security code online                                                                                                |  |  |  |  |
| Add Extra Security                                                                                                    |                                                                                                    |  |  |  |  |

#### 2.4. RCS\_ACMGMT - Account Summary Page -standard account on phone

| Social Security • Registration and Customer Support (RCS)                                                                                                    | Text Size 💽 📃 Accessibility Help                                                                                                 |  |  |
|----------------------------------------------------------------------------------------------------|----------------------------------------------------------------------------------------------------|--|--|
| User Search                                                                                                    |                                                                                                    |  |  |
| SSN or Username User is:<br>O on phone<br>O in person                                                                                                    | Search Clear Search ? Help                                                                                                    |  |  |
| John Q. PUBLIC SSN: 900-00-0001 DOB: 01/01/1970                                                                                                    | Username: ROMETEST123 😵 Help                                                                                                    |  |  |
| Account Summary Transaction History                                                                                                    |                                                                                                    |  |  |
| RCS                                                                                                    | ACMGMT                                                                                                    |  |  |
| A The customer has a pending activation code.<br>If the customer's Account Status is Locked, select the "Unlock" butto<br>a new activation code              | n to take further action to issue                                                                                                |  |  |
| Account Summary                                                                                                    | 2 Help                                                                                                    |  |  |
| Account Summary                                                                                                    | (NEW) Elevated Phone Identity<br>Varification                                                                                    |  |  |
| Account Type: Standard                                                                                                    | Vernication                                                                                                    |  |  |
| Security Codes Sent by:                                                                                                    | No confirmation code has been issued.                                                                                            |  |  |
| Text Message                                                                                                    | Get Contact Info                                                                                                    |  |  |
| Get Reset Code                                                                                                    |                                                                                                    |  |  |
| Phone: 7890                                                                                                    |                                                                                                    |  |  |
| Email: test@ssa.gov                                                                                                    |                                                                                                    |  |  |
| Change Email                                                                                                    |                                                                                                    |  |  |
| Account Status: Locked Unlock Acco<br>Last Login: September 97, 2019 13:43<br>Lockout Type: Authentication Strikes<br>Lockout Date: September 13, 2019 13:43 | vunt                                                                                                    |  |  |
| Get Temp Password Cancel Account Block Access                                                                                                    |                                                                                                    |  |  |
| Sample Customer Internet Screens                                                                                                    | Sample Notices                                                                                                    |  |  |
| Ask the customer for the title of the screen he or she is having trouble with. Look below for the link that matches that title.                              | If the customer has questions about a notice he or she received, you can identify the situation and view the appropriate notice. |  |  |
| Sign In - SSA<br>Sign In - Login.gov                                                                                                    | Notices listed below are for general reference. For a full list of notices, please see:                                          |  |  |
| Create Account - Login.gov<br>Create Account - Verify Your Identity and I.D.<br>Create Account - Identity Verification Options                               | OA 00250.000 - Electronic Access Notices - Table of Contents                                                                     |  |  |
| Create Account - Capture Your Photo Instructions<br>Create Account - Capture Your Photo Completion                                                           | Created an account online                                                                                                    |  |  |
| Create Account - I.D. Type                                                                                                    | Created an account online - Email notice                                                                                         |  |  |
| Create Account - Activation Code Delivery Options<br>Create Account - Enter Your Activation Code                                                             | Create an account online - Emailed activation code<br>Create an account online - Mailed activation code                          |  |  |
| Create Account - Financial Verification                                                                                                    | Create an account online - Voice activation code<br>Added extra security online                                                  |  |  |
| Finish Setting Up Your Account - Verify Your Identity Request to reset security code online                                                                  |                                                                                                    |  |  |
| Add Extra Security                                                                                                    |                                                                                                    |  |  |
|                                                                                                    |                                                                                                    |  |  |

#### 2.5.RCS\_ACMGMT - Account Summary Page-in person

| Social Security • Registration  | and Customer Support (RCS)                                                                                                    | Text Size 💌 🛛 Accessibility Help |
|---------------------------------|----------------------------------------------------------------------------------------------------|----------------------------------|
| User Search                     |                                                                                                    |                                  |
| SSN or Usern                    | ame User is:<br>Oon phone Oin person Clear Search                                                                               | 😗 Help                           |
| John Q. PUBLIC S                | SN: 900-00-0001 DOB: 01/01/1970 Username: ROMETES                                                                               | ST123 @ Hely                     |
| Account Summary                 | Transaction History                                                                                                    |                                  |
| RCS                             |                                                                                                    | ACMGM                            |
| Account Summary                 | a pending activation code.<br>coount Status is Locked, select the "Unlock" button to take further action to issue<br>de<br>Help |                                  |
| Account Type:                   | Extra Security                                                                                                    |                                  |
| Security Codes Sent by:         | Text Message<br>Email<br>Get Reset Code                                                                                         |                                  |
| Last 4 Digits of Cell<br>Phone: | 7890                                                                                                    |                                  |
| Email:                          | test@ssa.gov                                                                                                    |                                  |
| Account Status:<br>Last Login:  | Active<br>September 17, 2019 13:43                                                                                              |                                  |
| Get Temp Password               | Cancel Account Block Access                                                                                                    |                                  |

| Sample Customer Internet Screens                                                                                                    | Sample Notices                                                                                                    |
|----------------------------------------------------------------------------------------------------|----------------------------------------------------------------------------------------------------|
| Ask the customer for the title of the screen he or she is having trouble with. Look below for the link that matches that title.                                                                                             | If the customer has questions about a notice he or she received, you can identify the situation and view the appropriate notice.                                                                                                    |
| Sign In - SSA<br>Sign In - Login.gov                                                                                                    | Notices listed below are for general reference. For a full list of notices, please see:                                                                                                    |
| Create Account - Login.gov<br>Create Account - Verify Your Identity and I.D.<br>Create Account - Identity Verification Options<br>Create Account - Capture Your Photo Instructions                                          | OA 00250.000 - Electronic Access Notices - Table of Contents                                                                                                    |
| Create Account - Capture Your Photo Completion<br>Create Account - I.D. Type<br>Create Account - Activation Code Delivery Options<br>Create Account - Enter Your Activation Code<br>Create Account - Financial Verification | Created an account online<br>Created an account online - Email notice<br>Create an account online - Emailed activation code<br>Create an account online - Mailed activation code<br>Create an account online - Voice activation code<br>Added extra security online |
| Add Extra Security                                                                                                    | Request to reset security code online                                                                                                    |
| Get Your Security Code - Text Message or Email<br>Get Your Security Code - Security Has Improved                                                                                                    | Created a standard account in person<br>Created an account in person (with extra security)<br>Upgraded account in person                                                                                                    |

#### 2.6.RCS\_ACMGMT - Account Summary Page – on phone

| ial Security • Registration and Customer Support (RCS)                                                                                       | Text Size 💌 Accessibility Hel                                                                                                    |
|----------------------------------------------------------------------------------------------------|----------------------------------------------------------------------------------------------------|
| ser Search                                                                                                    |                                                                                                    |
| SN OF Username User is:<br>On phone in person                                                                                                | Search Clear Search 3                                                                                                    |
| hn Q. PUBLIC SSN: 900-00-0001 DOB: 01/01/197                                                                                                 | 0 Username: ROMETEST123                                                                                                    |
| Account Summary Transaction History                                                                                                    |                                                                                                    |
| CS                                                                                                    | ACM                                                                                                    |
| A The customer has a pending activation code.<br>If the customer's Account Status is Locked, select the "Unlock" bu<br>a new activation code | atton to take further action to issue                                                                                            |
| Account Summany                                                                                                    | 🕜 Help                                                                                                    |
| Account Summary                                                                                                    | (NEW) Elevated Phone Identity                                                                                                    |
| Account Type: Extra Security                                                                                                    | verification                                                                                                    |
|                                                                                                    | No confirmation code has been issued.                                                                                            |
| Security Codes Sent by:<br>Text Message                                                                                                    |                                                                                                    |
| Email<br>Get Reset Code                                                                                                    | Get Contact Inio                                                                                                    |
| Last 4 Digits of Cell                                                                                                    |                                                                                                    |
| Finde: 7000                                                                                                    |                                                                                                    |
| Email: test@ssa.gov                                                                                                    |                                                                                                    |
| Account Status: Active<br>Last Login: September 17, 2019 13:43                                                                               |                                                                                                    |
| Get Temp Password Cancel Account Block Access                                                                                                |                                                                                                    |
|                                                                                                    |                                                                                                    |
| Sample Customer Internet Screens                                                                                                    | Sample Notices                                                                                                    |
| Ask the customer for the title of the screen he or she is having trouble<br>with. Look below for the link that matches that title.           | If the customer has questions about a notice he or she received, you can identify the situation and view the appropriate notice. |
| Sign In - SSA<br>Sign In - Login.gov                                                                                                    | Notices listed below are for general reference. For a full list of notices, please see:                                          |
| Create Account - Login.gov<br>Create Account - Verify Your Identity and I.D.                                                                 | OA 00250.000 - Electronic Access Notices - Table of Contents                                                                     |
| Create Account - Identity Verification Options<br>Create Account - Capture Your Photo Instructions                                           |                                                                                                    |
| Create Account - Capture Your Photo Completion<br>Create Account - I.D. Type                                                                 | Created an account online                                                                                                    |
| Create Account - Activation Code Delivery Options<br>Create Account - Enter Your Activation Code                                             | Create an account online - Emailed activation code                                                                               |
| Create Account - Financial Verification                                                                                                    | Create an account online - Mailed activation code<br>Create an account online - Voice activation code                            |
| Finish Setting Up Your Account - Verify Your Identity                                                                                        | Added extra security online                                                                                                    |
| Add Extra Security                                                                                                    | Request to reset security code online                                                                                            |
| Get Your Security Code - Text Message or Email                                                                                               | Created a standard account in person<br>Created an account in person (with extra security)                                       |
| Get Your Security Code - Security Has Improved                                                                                               | Upgraded account in person                                                                                                    |

# 3.IRES

#### 3.1. IRES CI

| Social Security                                                                                                    |  |
|----------------------------------------------------------------------------------------------------|--|
| Please Enter Your Contact Information<br>We may use your contact information for program outreach and other purposes related to our<br>administration of the Social Security Act.    |  |
| Home Address   Country   United States or U.S. Territory   Line 1   Line 2   City/Town   State/Territory   ZIP Code     Phone Number   I.O. International     10-digit Number   Ext. |  |
| Next     Exit       Privacy and Security                                                                                                    |  |
| OMB No. 0960-0789   Privacy Policy   Privacy Act Statement   Accessibility Help                                                                                                    |  |

Functionality added for entering international address